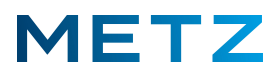

# Sofortaufnahme-Funktion aktivieren

Drücken Sie die Taste [MENU] der Fernbedienung.

Am Bildschirm wird rechts unten ein <u>Menü</u> mit 5 Auswahlpunkten eingeblendet.

Der oberste Menüpunkt **"Bildmodus"** ist dabei vor-ausgewählt und mit einem blauen Balken hinterlegt.

Drücken Sie die Pfeiltaste **RUNTER V** und wählen Sie den untersten Menüpunkt **"Mehr"** aus.

Der unterste Menüpunkt "Mehr" wird dabei von einem blauen Balken hinterlegt.

Drücken Sie die Taste **[OK]** zur Bestätigung der Auswahl.

Am Bildschirm wird das Menü TV-Einstellung geöffnet.

Der oberste Menüpunkt "Bild" ist dabei vor-ausgewählt und von einem grauen Balken hinterlegt.

Drücken Sie die Pfeiltaste **RUNTER ▼** und wählen Sie den Menüpunkt **"Konfiguration"** aus.

Drücken Sie die Taste **[OK]** zur Bestätigung der Auswahl.

Am Bildschirm wird das Menü Konfiguration geöffnet.

Der oberste Menüpunkt "Auto-Standby" ist dabei vor-ausgewählt und mit einemgrauen Balken hinterlegt.

Drücken Sie die Pfeiltaste **RUNTER ▼** und wählen Sie den Menüpunkt **"Aufnahmeeinstellungen"** aus.

Drücken Sie die Taste **[OK]** zur Bestätigung der Auswahl.

Am Bildschirm wird das Menü Aufnahmeeinstellungen geöffnet.

Der oberste Menüpunkt "USB-Speichermedium" ist dabei vor-ausgewählt und wird mit einem grauen Balken hinterlegt.

Drücken Sie die Pfeiltaste **RUNTER ▼** und wählen Sie den Menüpunkt **"Sofortaufnahme"** aus.

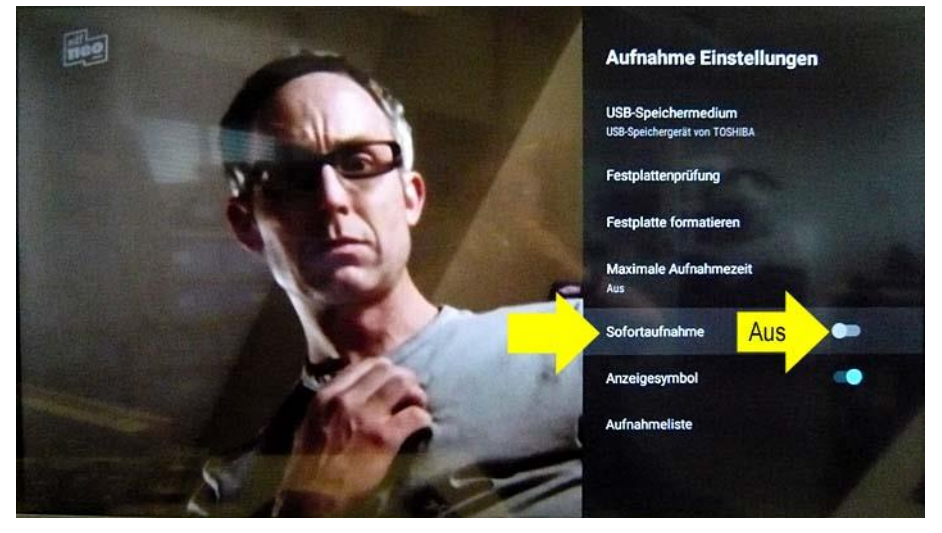

Der Menüpunkt "Sofortaufnahme" wird dabei von einem grauen Balken hinterlegt.

Der symbolische Schalter im Menüpunkt **"Sofortaufnahme"** befindet sich aktuell in der **linken Position** auf **"Aus"**.

Das bedeutet, dass die Funktion der "Sofortaufnahme" aktuell nicht zur Verfügung steht.

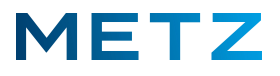

Drücken Sie die Taste **[OK]** um den Status des Menüpunktes **"Sofortaufnahme"** zu ändern bzw. diese Funktion zu aktivieren.

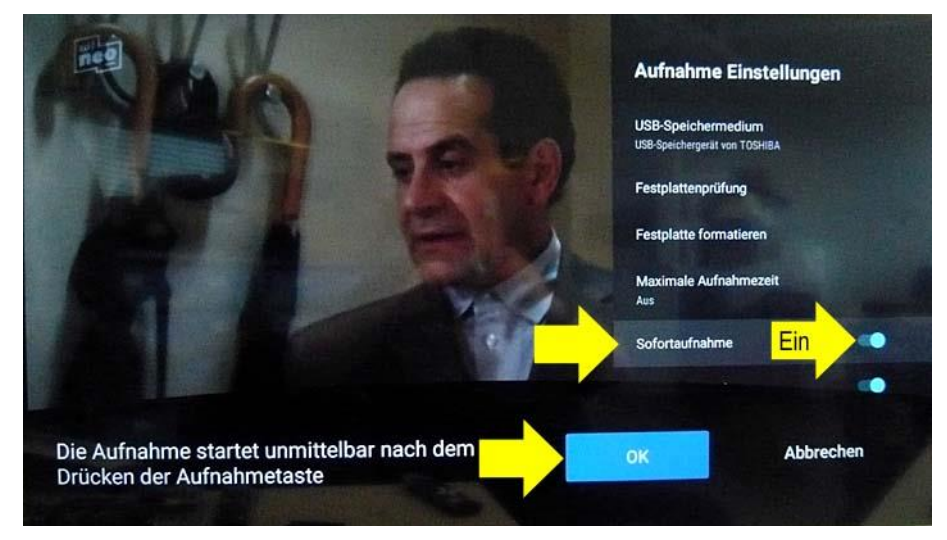

Der symbolische Schalter im Menüpunkt **"Sofortaufnahme"** wird in die **rechte Position** auf **"Ein"** geschaltet.

Gleichzeitig erfolgt im unteren Bildschirmbereich eine Einblendung:

#### "Die Aufnahme startet unmittelbar nach dem Drücken der Aufnahmetaste".

Diese Beschreibung in der Einblendung ist leider etwas "unglücklich" gewählt, da es an der Fernbedienung keine "Aufnahmetaste" gibt. Gemeint ist hier das Feld "Aufnehmen" im Schnellmenü des TV-Gerätes anwählen und mit der Taste [OK] bestätigen.

Das Auswahlfeld "OK" ist bereits vor-ausgewählt und wird mit einem blauen Feld hinterlegt.

Drücken Sie die Taste [OK] der Fernbedienung zur Bestätigung der Auswahl.

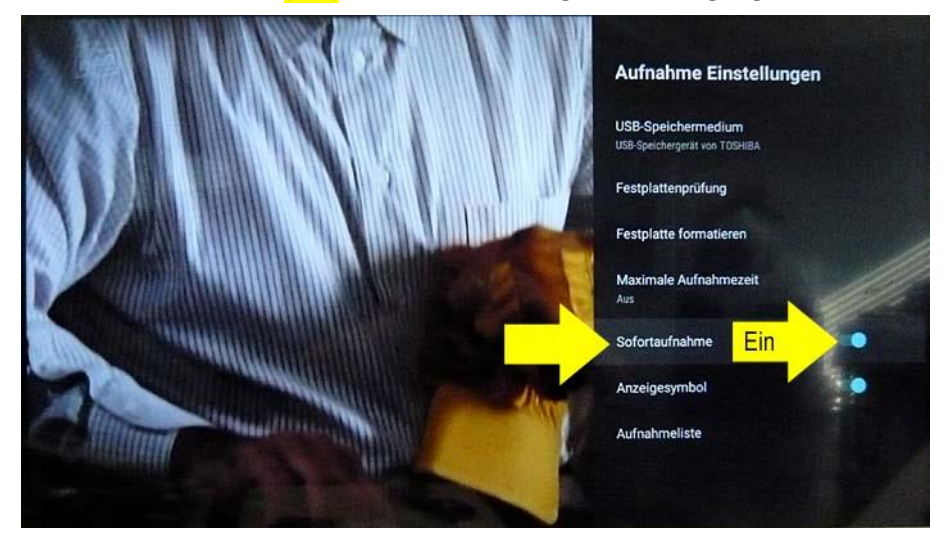

Die oben beschriebene Einblendung im unteren Bereich des Bildschirms wird ausgeblendet.

Im Menü <u>Aufnahmeeinstellungen</u> wird die Einstellung des symbolischen Schalters für die "Sofortaufnahme" in der rechten Position auf "Ein" gespeichert.

Das bedeutet, dass die Funktion der **"Sofortaufnahme"** ab jetzt zur Verfügung steht.

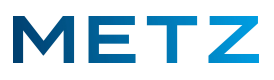

#### Sofortaufnahme starten

Schalten Sie das TV-Gerät ein und in die Wiedergabe bzw. in die Anzeige des gewünschten TV-Programms (Live TV).

Drücken Sie die Taste [OK] (die sogenannte "Schnelltaste") der Fernbedienung.

Am Bildschirm wird das Menü <u>Schnelltaste</u> geöffnet.

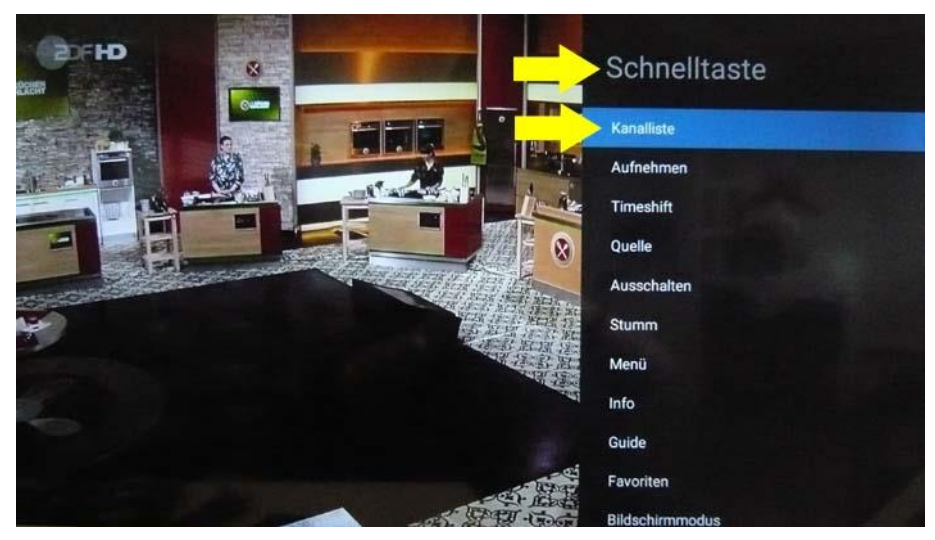

Der oberste Menüpunkt (bzw. die oberste *Taste*) "Kanalliste" ist dabei vor-ausgewählt und wird von einem blauen Balken hinterlegt.

Drücken Sie die Pfeiltaste **RUNTER ▼** und wählen Sie den Menüpunkt (bzw. die **Taste**) **"Aufnehmen"** aus.

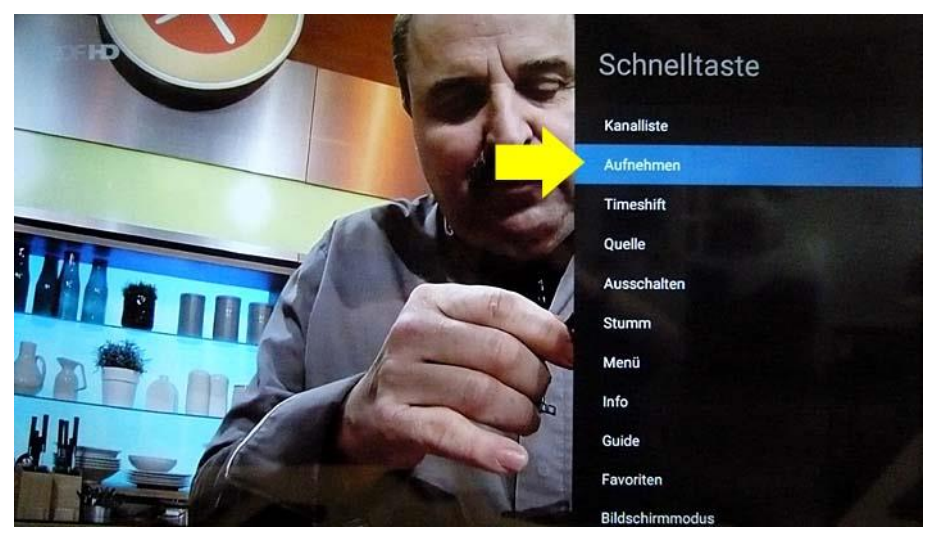

Der Menüpunkt (bzw. die *Taste*) "Aufnehmen" wird dabei mit einem blauen Balken hinterlegt.

Dieses Feld müsste korrekt übersetzt eigentlich mit "Aufnahme" bezeichnet sein ("Aufnahmetaste").

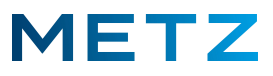

Drücken sie nun die Taste **[OK]** der Fernbedienung und starten Sie damit die Sofortaufnahme.

Damit wird die Sofortaufnahme des USB-Recording gestartet.

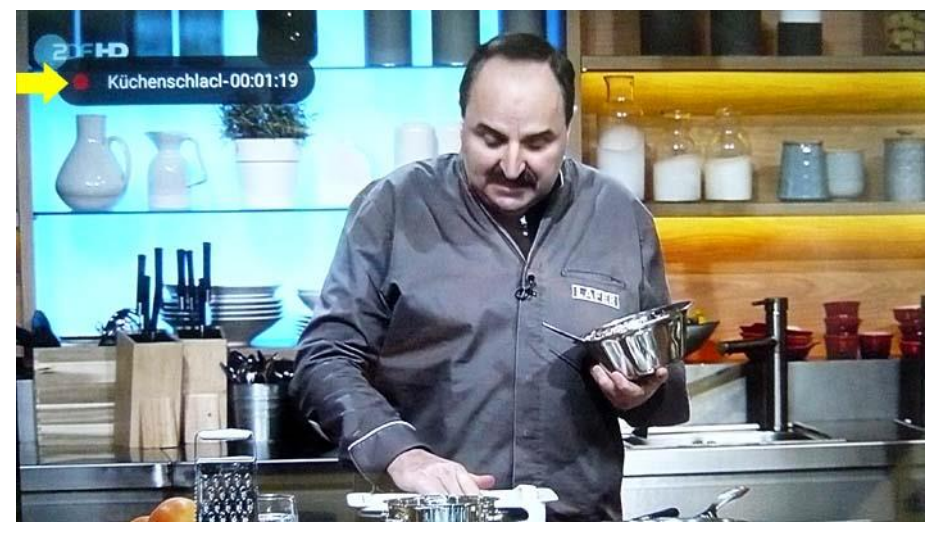

Im linken oberen Bildschirmbereich wird während der ganzen Aufnahmezeit das Aufnahmesymbol langsam und kontinuierlich ein- und ausgeblendet (siehe die Abbildung oben).

Die Einblendung des Aufnahmesymbols im linken oberen Bildschirmbereich kann auf Wunsch auch deaktiviert bzw. ausgeschaltet werden.

# Sofortaufnahme stoppen

Drücken Sie die Taste **[EXIT]** der Fernbedienung.

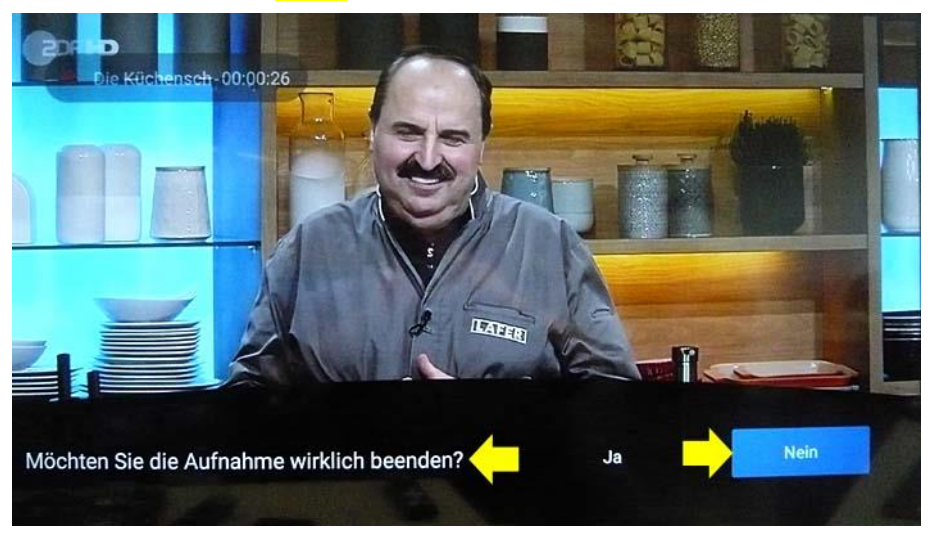

Am Bildschirm erfolgt im unteren Bereich eine Einblendung:

#### "Möchten Sie die Aufnahme wirklich beenden?"

Das rechte Auswahlfeld "Nein" ist aktuell vor-ausgewählt und mit einem blauen Balken hinterlegt.

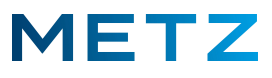

Drücken Sie die Pfeiltaste LINKS **d** und wählen Sie das Auswahlfeld **"Ja"** aus.

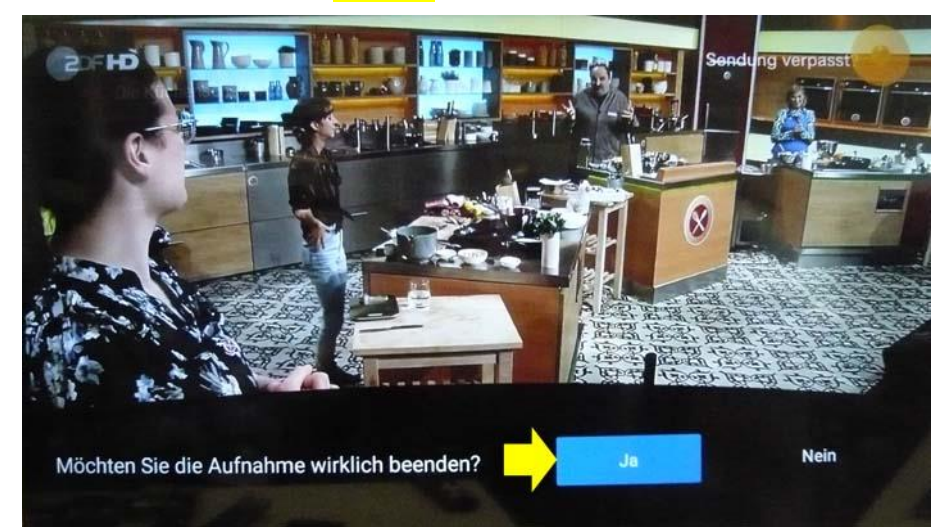

Das Auswahlfeld **"Ja"** wird ausgewählt und von einem blauen Balken hinterlegt. Drücken Sie die Taste **[OK]** um die Auswahl zu bestätigen und um Aufnahme zu beenden. Die Aufnahme wird beendet bzw. gestoppt.

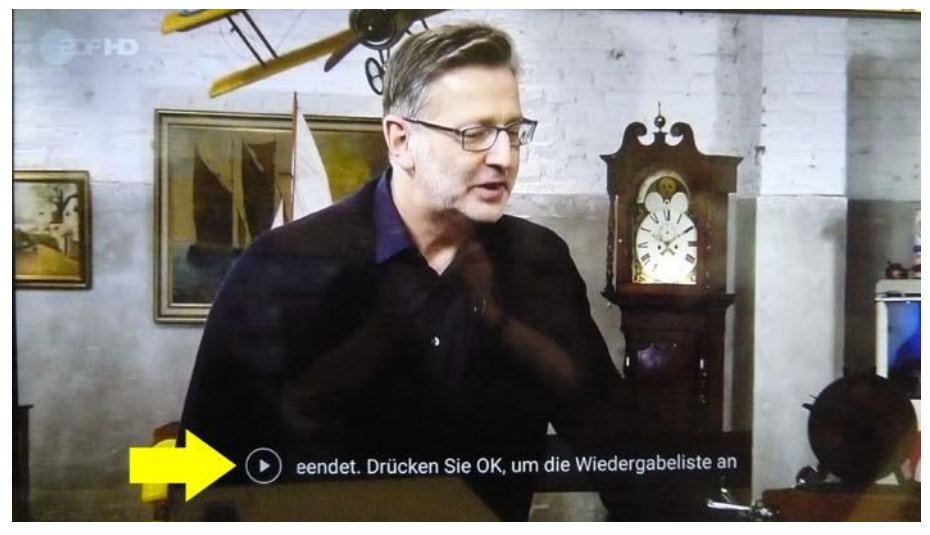

Am Bildschirm erfolgt im unteren Bereich eine Einblendung in Laufschrift: "Aufnahme beendet. Drücken Sie OK, um die Wiedergabeliste anzuzeigen."

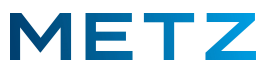

Drücken Sie <u>während</u> (-!-) dieser Einblendung die Taste **[OK]** der Fernbedienung, um die Wiedergabeliste bzw. die Liste der gespeicherten Aufnahmen anzuzeigen.

| Q Alle Live TV  | Rac Aufnahmeliste                                                           | Favoritenliste                                                              |                                                                 |
|-----------------|-----------------------------------------------------------------------------|-----------------------------------------------------------------------------|-----------------------------------------------------------------|
| Bares für Rares | Bares für Rares<br>htt mitte state - 2022, 00/74 10:16<br>Junite co 30:15   | Die Küchenschlacht<br>rezzinstes 14 45-bezzinste 44 55<br>Testähmer 62/1240 | Monk<br>www.www.site.or-anticidateseter<br>tabilitiese tabiliti |
| ZDF HD          | ZDF HD                                                                      | ZDF HD                                                                      | zdf_neo                                                         |
| Bares für Rares | The Middle<br>recommended is 15 to 2002, Vol.24 51 to<br>Theorem Vol.072 (0 | Die Küchenschlacht                                                          |                                                                 |
| ZDF HD          | ProSieben Austria                                                           | ZDF HD                                                                      |                                                                 |
| Baros für Rares | The Middle                                                                  | Die Küchenschlacht                                                          |                                                                 |
| ZDF HD          | ProSieben Austria                                                           | ZDF HD                                                                      |                                                                 |

Am Bildschirm wird die Liste der gespeicherten Aufnahmen als blaues Kachelfeld angezeigt.

Die blaue Kachel der zuletzt gespeicherten Aufnahme ist dabei vor-ausgewählt. Diese Kachel wird heller und etwas vergrößert dargestellt.

In dieser Aufnahmeliste bzw. in diesem blauen Kachelfeld können Sie mit den Pfeiltasten RECHTS / LINKS / RAUF / RUNTER navigieren und sich die gewünschte Aufnahme aussuchen.

Die Kachel der gewählten Aufnahme wird dabei heller und etwas vergrößert dargestellt.

Um die Wiedergabe der ausgewählten Aufnahme zu starten, drücken Sie die Taste [OK] der Fernbedienung.

Anschließend startet die Wiedergabe der gewünschten Aufnahme.

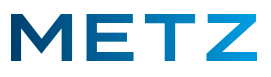

### Wiedergabe beenden

Drücken Sie währen der Wiedergabe der Aufnahme die Taste [EXIT] der Fernbedienung.

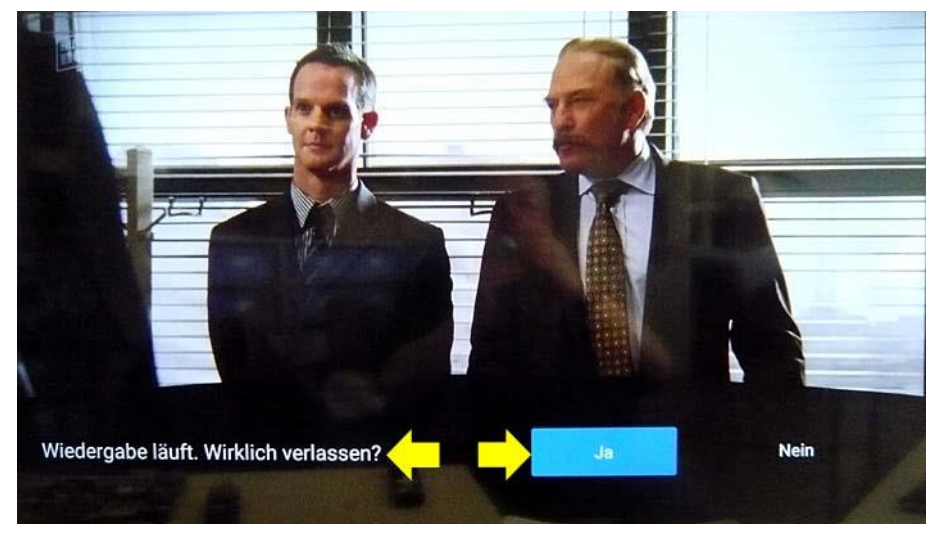

Im unteren Bildschirmbereich erfolgt eine Einblendung:

#### "Wiedergabe läuft. Wirklich verlassen?"

Das linke Auswahlfeld **"Ja"** ist dabei bereits vor-ausgewählt und wird mit einem blauen Balken hinterlegt.

Drücken Sie die Taste **[OK]** der Fernbedienung, um die Auswahl zu bestätigen und die Wiedergabe der Aufnahme zu beenden.

## Aufnahmeliste aufrufen

Schalten Sie das TV-Gerät ein und in die Wiedergabe eines aktuell laufenden TV-Programms.

Drücken Sie die Taste [OK] der Fernbedienung.

Am Bildschirm wird das Menü <u>Schnelltaste</u> geöffnet.

Der oberste Menüpunkt **"Kanalliste"** ist bereits vor-ausgewählt und mit einem blauen Balken hinterlegt.

Drücken Sie die Taste **[OK]** der Fernbedienung zur Bestätigung der Auswahl.

Am Bildschirm wird die Aufnahmeliste der gespeicherten Aufnahmen in Form eines blauen Kachelfeldes angezeigt.

In dieser Aufnahmeliste bzw. in diesem blauen Kachelfeld können Sie mit den Pfeiltasten RECHTS / LINKS / RAUF / RUNTER navigieren und sich die gewünschte Aufnahme aussuchen.

Die Kachel der gewählten Aufnahme wird dabei heller und etwas vergrößert dargestellt.

Um die Wiedergabe der ausgewählten Aufnahme zu starten, drücken Sie die Taste [OK] der Fernbedienung.

Anschließend startet die Wiedergabe der gewünschten Aufnahme.

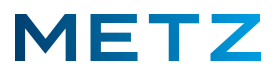

### Aufnahmesymbol nicht mehr einblenden

Während der USB-Recording Aufnahme wird im Regelfall während der ganzen Aufnahmezeit das Aufnahmesymbol langsam und kontinuierlich ein- und ausgeblendet.

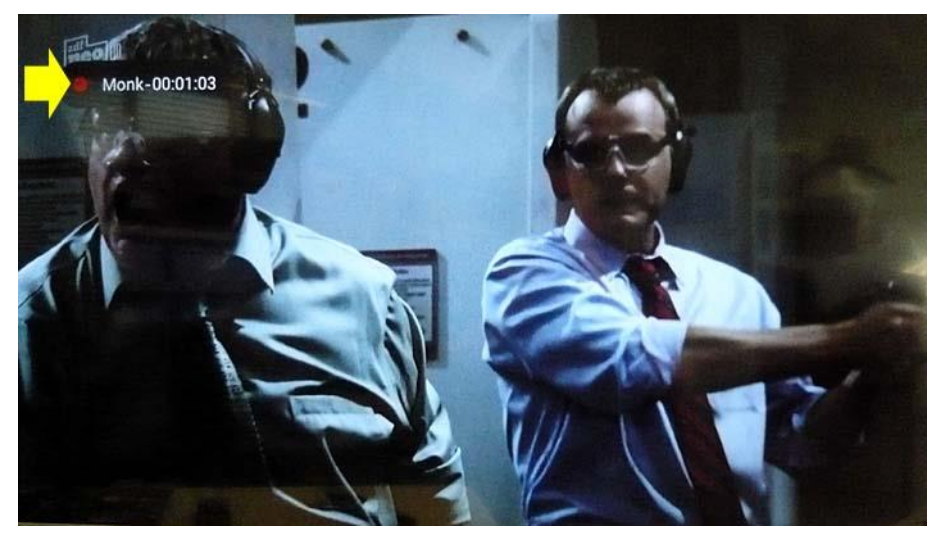

Auf Wunsch kann dieses Aufnahmesymbol auch komplett ausgeblendet werden.

#### Aufnahmesymbol ausblenden

Schalten Sie das TV-Gerät ein und in die Wiedergabe bzw. in die Anzeige eines aktuell laufenden TV-Programms (Live TV).

Drücken Sie die Taste [MENU] der Fernbedienung.

Am Bildschirm wird rechts unten ein <u>Menü</u> mit 5 Auswahlpunkten angezeigt.

Der oberste Menüpunkt **"Bildmodus"** ist dabei vor-ausgewählt und wird mit einem blauen Balken hinterlegt.

Drücken Sie die Pfeiltaste **RUNTER V** und wählen Sie den untersten Menüpunkt **"Mehr"** aus.

Der unterste Menüpunkt "Mehr" wird dabei von einem blauen Balken hinterlegt.

Drücken Sie die Taste **[OK]** zur Bestätigung der Auswahl.

Am Bildschirm wird das Menü TV-Einstellung geöffnet.

Der oberste Menüpunkt **"Bild"** ist dabei vor-ausgewählt und wird von einem blauen Balken hinterlegt.

Drücken Sie die Pfeiltaste **RUNTER ▼** und wählen Sie den Menüpunkt **"Konfiguration"** aus.

Drücken Sie die Taste **[OK]** zur Bestätigung der Auswahl.

Am Bildschirm wird das Menü Konfiguration geöffnet.

Der oberste Menüpunkt **"Auto-Standby"** ist dabei vor-ausgewählt und wird von einem blauen Balken hinterlegt.

Drücken Sie die Pfeiltaste **RUNTER V** und wählen Sie den Menüpunkt **"Aufnahme Einstellungen"** aus.

Drücken Sie die Taste **[OK]** zur Bestätigung der Auswahl.

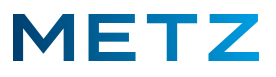

Am Bildschirm wird das Menü Aufnahmeeinstellungen geöffnet.

Der oberste Menüpunkt **"USB-Speichermedium"** ist dabei vor-ausgewählt und wird von einem grauen Balken hinterlegt.

Drücken Sie die Pfeiltaste **RUNTER V** und wählen Sie den Menüpunkt **"Anzeigesymbol"** aus.

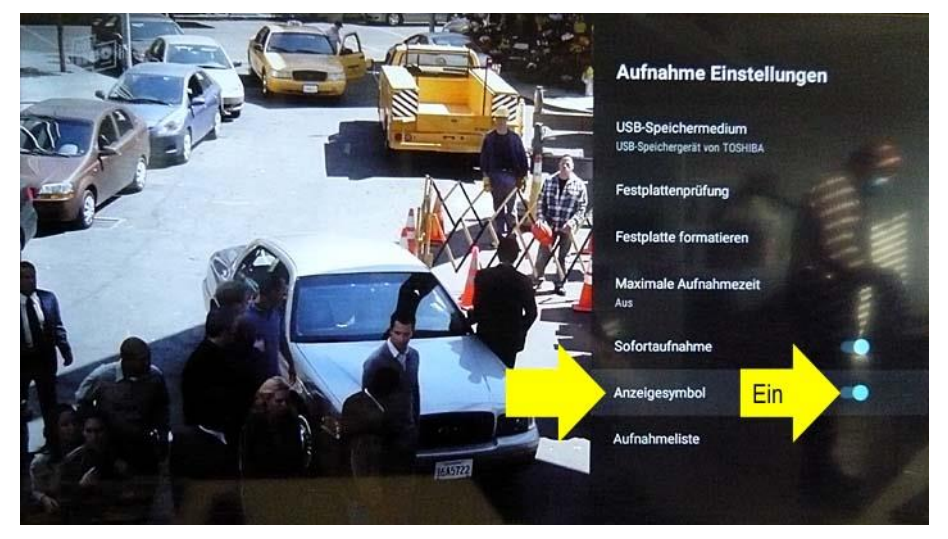

Der Menüpunkt "Anzeigesymbol" wird dabei von einem grauen Balken hinterlegt.

Im Beispiel oben befindet sich der symbolische Schalter des Menüpunktes **"Anzeigesymbol"** in der rechten Position auf **"Ein"**.

Drücken Sie die Taste **[OK]** um den Status des symbolischen Schalters zu verändern bzw. in die Position **"Aus"** zu schalten.

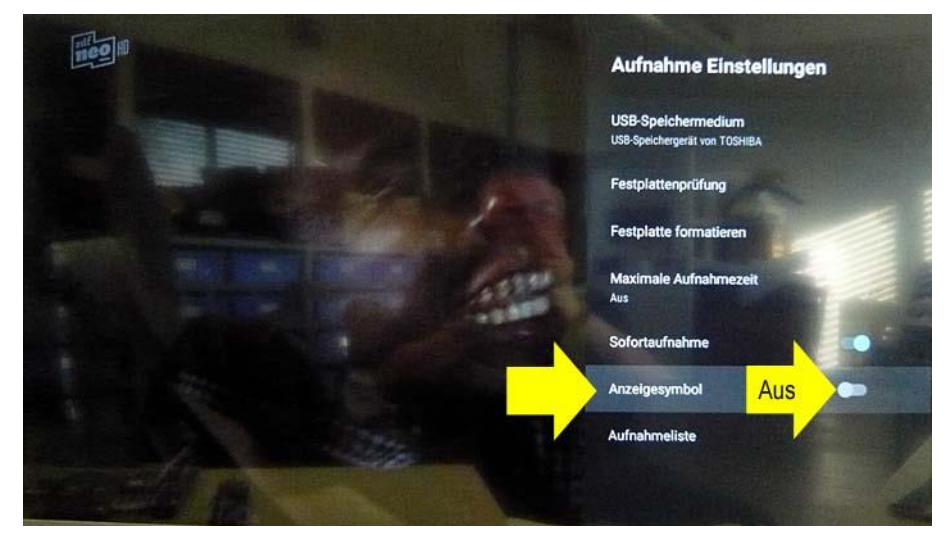

Der symbolische Schalter für das Anzeigesymbol wird in die linke Position aus "Aus" geschaltet.

Bei einer USB-Recording-Aufnahme wird des Aufnahmesymbol in linken oberen Bildbereich dann nicht mehr angezeigt.

Drücken Sie mehrfach die Taste **[EXIT]** oder die Taste **[BACK]** um das Menü zu verlassen.

Wenn keine Taste gedrückt wird, so wird das Menü nach kurzer Zeit automatisch verlassen.

Änderungen und Irrtümer vorbehalten !